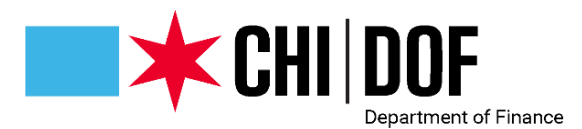

## **Debt Check Portal Guide**

## Table of Contents

| Create an Account                           | . 1 |
|---------------------------------------------|-----|
| Submit Application                          | .4  |
| Check Application Status and Review Results | .8  |

### Create an Account

To begin your application, you will first need to create an account in the Debt Check Portal.

1. To create an account, select Create Account.

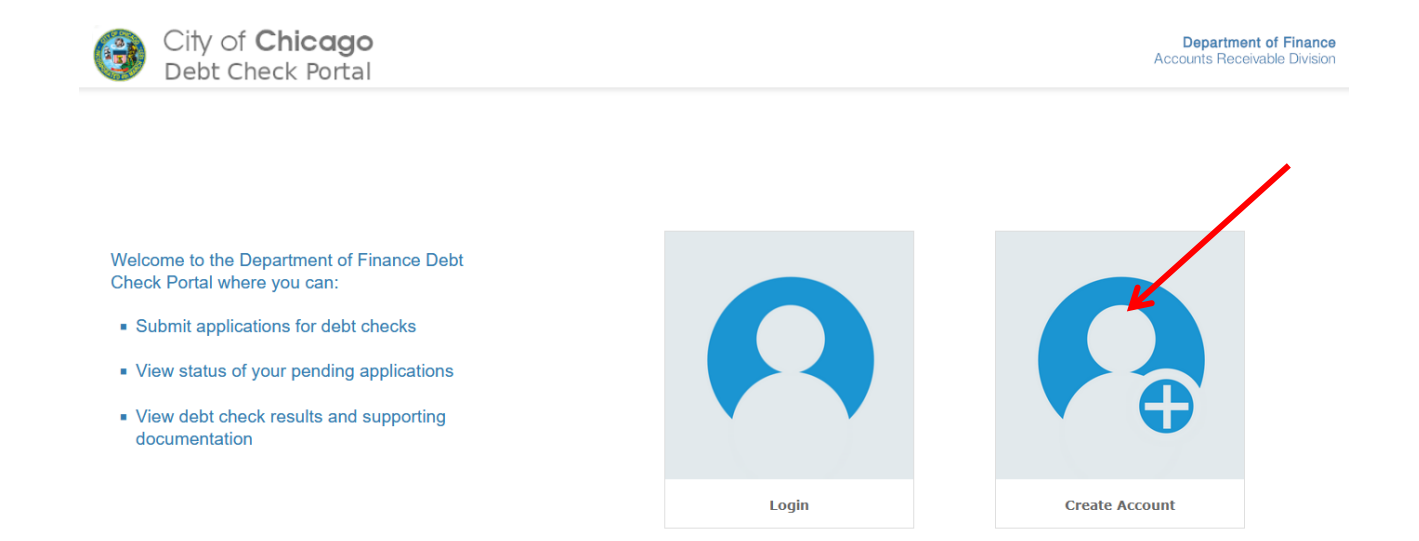

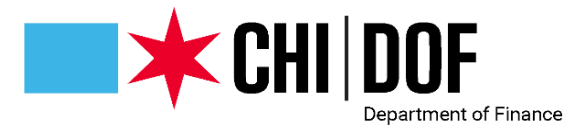

2. Complete the New User Enrollment Form.

| Ne                                  | w User Er              | rollment             |                   |
|-------------------------------------|------------------------|----------------------|-------------------|
| Are you a candidate for employmer   | nt with the City of Ch | icago or a Sister Ag | ency? Yes ~       |
| Username                            |                        |                      |                   |
| jsmith                              |                        |                      |                   |
| First Name                          |                        | Last Name            |                   |
| Jane                                |                        | Smith                |                   |
| Email                               |                        |                      |                   |
| jsmith@email.com                    |                        |                      |                   |
| Phone Number                        |                        |                      |                   |
| 312-222-2222                        |                        |                      |                   |
| Password                            |                        |                      |                   |
| •••••                               |                        |                      | Show              |
| Confirm Password                    |                        |                      |                   |
| •••••                               |                        |                      | Show              |
| Security Question                   |                        |                      |                   |
| In what city or town was your first | job?                   |                      | ~                 |
| Security Answer                     |                        |                      |                   |
| chicago                             |                        |                      |                   |
|                                     |                        |                      |                   |
| Submit                              | Clear                  |                      | Cancel Enrollment |

#### 3. Click Submit.

You will be redirected to a new screen.

| City of C<br>Debt Che | Chicago<br>Ick Portal                                                                         | Depu<br>Accounts |
|-----------------------|-----------------------------------------------------------------------------------------------|------------------|
|                       | New User Enrollment                                                                           |                  |
|                       | The fave successfully entitled in Chicago Detri Checkel Click Cartinue to go to the form page |                  |
|                       | Cuentinue                                                                                     |                  |

4. Click **Continue.** 

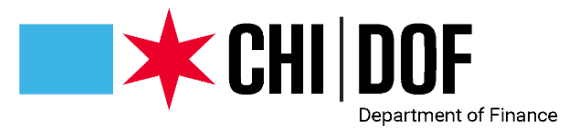

#### You will then be prompted to login. Enter your username and password.

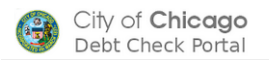

Department of Finance Accounts Receivable Division

| Login     |                  |                  |  |
|-----------|------------------|------------------|--|
| Usersense |                  |                  |  |
| ismith    |                  |                  |  |
| Jonnin    |                  |                  |  |
| Password  |                  |                  |  |
| ••••••    | •                |                  |  |
|           | Log              | gin              |  |
|           | Forgot Username? | Forgot Password? |  |

#### 5. Click Login.

You will see the screen below.

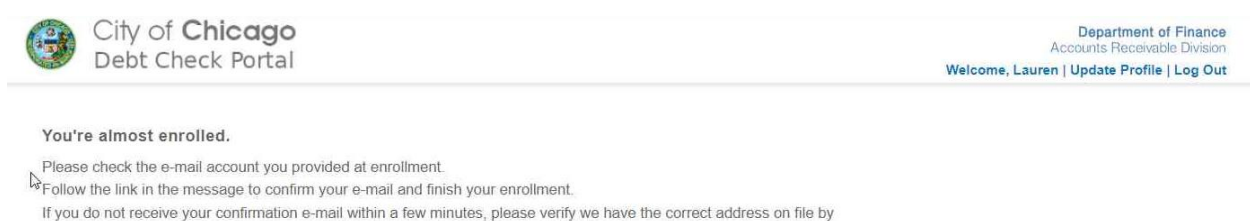

using the "Update Profile" link above and replacement e-mail will be sent out.

You will then receive an email asking you to activate your account. Click on the activate account link in the email.

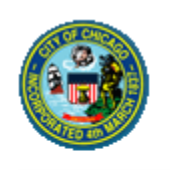

Thank you for registering an account with the City of Chicago Debt Check Portal. To complete your registration, please click the following link:

Click here to activate your account

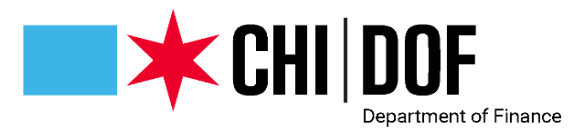

The link will take you back to the Debt Check Portal login page.

You will see a confirmation pop up window:

| ( | cocdebtcheck.docugateway.com says<br>Confirmation complete. | ork |
|---|-------------------------------------------------------------|-----|
|   | ОК                                                          |     |

6. Click **OK.** 

# Submit Application

1. Enter your login information. Then click on **Login.** 

| gin      |                  |                  |
|----------|------------------|------------------|
| Username |                  |                  |
| jsmith   |                  |                  |
| Password |                  |                  |
| •••••    | ••••             |                  |
|          | Log              | yin              |
|          | Forgot Username? | Forgot Password? |

2. From the Dashboard, select **Start New Application**.

|                       | Dashboard                    |                          |
|-----------------------|------------------------------|--------------------------|
|                       |                              |                          |
| Start New Application | View Incomplete Applications | View Application Results |

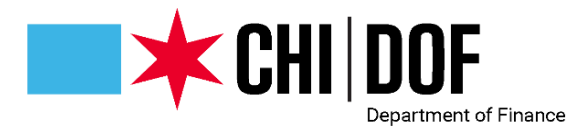

3. For the Debt Check Type, select City/Sister Agency Employment.

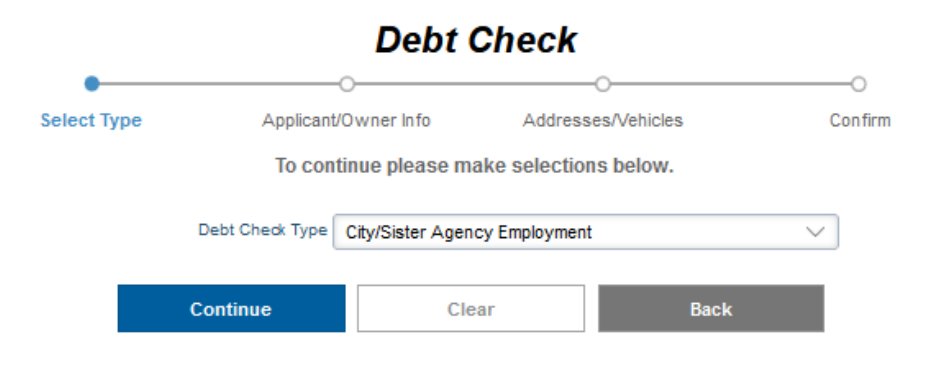

#### 4. Click **Continue**

The first part of the debt check application is the Applicant Information section. You must complete all applicable fields before you can continue to the next page.

|                                                | City/Sister Agency Employment Debt Check |                       |                      |                   |                     |                           |         |                 |
|------------------------------------------------|------------------------------------------|-----------------------|----------------------|-------------------|---------------------|---------------------------|---------|-----------------|
| Sel                                            | ect Type                                 |                       | Applicant Informa    | ation             | Addresses/Vehi      | cles                      | Confirm |                 |
| Type<br>City/Sister Agency Employment          |                                          |                       |                      |                   |                     |                           |         |                 |
| Hiring Department                              |                                          |                       |                      |                   |                     | HR Liaison Email Address  |         |                 |
| AVIATION DEPARTMENT                            |                                          |                       |                      |                   | ~                   | john.doe@cityofchicago.or | rg      |                 |
| Name Him                                       |                                          |                       |                      |                   |                     |                           |         |                 |
| VES                                            | ~                                        |                       |                      |                   |                     |                           |         |                 |
| 120                                            |                                          |                       |                      |                   |                     |                           |         |                 |
| Applicant Information                          |                                          |                       |                      |                   |                     |                           |         |                 |
| First Name                                     |                                          | Middle In             | itial                | Last Nam          | ie                  |                           | Suffix  |                 |
| JANE                                           |                                          |                       |                      | SMITH             |                     |                           |         |                 |
| Other Name(s): If you were/are known by or use | a name other than the na                 | me listed above (e.g. | maiden name), please | e provide that na | ime(s) below.       |                           |         |                 |
| 1. First Name                                  |                                          | N                     | liddle Initial       | L                 | ast Name            |                           |         |                 |
|                                                |                                          |                       |                      |                   |                     |                           |         |                 |
| Add a Name                                     |                                          |                       |                      |                   |                     |                           |         |                 |
| Street Number                                  | Stre                                     | eet Direction         |                      | Street Name       |                     | Street Type               |         | Apt/Suite/Floor |
| 121                                            | N                                        | ORTH                  | $\sim$               | LASALLE           |                     | ALLEY                     | $\sim$  |                 |
| Chy                                            |                                          |                       |                      |                   | State               |                           |         | Zin             |
| CHICAGO                                        |                                          |                       |                      |                   | ILLINOIS            |                           | ~       | 60602           |
|                                                |                                          |                       |                      |                   |                     |                           |         | ] []            |
| Water Account                                  |                                          |                       |                      | Phone Nu          | mber                |                           |         | Last 4 of SS    |
|                                                |                                          |                       | ٢                    | 312-222-          | -2222               |                           |         | 1234            |
| Email Address                                  |                                          |                       |                      |                   |                     |                           |         |                 |
| jsmith@email.com                               |                                          |                       |                      |                   |                     |                           |         |                 |
| Drivar's Licansa Stata                         |                                          |                       |                      |                   | Driver's License No |                           |         |                 |
| ILLINOIS                                       |                                          |                       |                      | ~                 | S12345678912        |                           |         |                 |
|                                                |                                          |                       |                      |                   |                     |                           |         |                 |
| State ID State                                 |                                          |                       |                      |                   | State ID No.        |                           |         |                 |
| ILLINOIS                                       |                                          |                       |                      | ~                 |                     |                           |         |                 |
|                                                |                                          |                       |                      |                   |                     |                           |         |                 |
|                                                |                                          |                       | Continue             |                   | Class               |                           |         |                 |
|                                                |                                          |                       | continue             |                   | Clear               |                           |         |                 |

5. After completing all the required information, click **Continue.** 

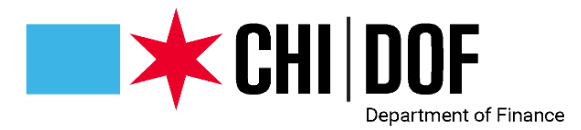

The next part of the debt check application is additional Addresses and Vehicles.

6. Complete all the applicable fields in the screen. When done, click **Continue.** 

|                                                                                              |                                                    | City/Sister A               | gency Emp                   | loyment Debt Check |                 |       |
|----------------------------------------------------------------------------------------------|----------------------------------------------------|-----------------------------|-----------------------------|--------------------|-----------------|-------|
|                                                                                              | Select Type                                        | Applicant Info              | mation                      | Addresses/Vehicles | O<br>Confirm    |       |
| Prior Address:<br>All Prior Addresses For the                                                | Last Seven (7) Years                               |                             |                             |                    |                 | Enter |
| Check if you have resided a                                                                  | at your current address for 7 or more year         | irs.                        |                             |                    |                 |       |
| 1. Street Number<br>333<br>City<br>CHICAGO<br>Add an Address                                 | Street Directi<br>SOUTH<br>State<br>LLINOIS        | nc<br>~ )                   | Street Name<br>STATE<br>Zip | Street Type AVENUE | Apt/Suite/Floor | ]     |
| License plate number:<br>All License Plates for Vehici<br>1. License plate number<br>1234568 | Ies You Have Owned/Co-Signed F<br>State<br>LLINOIS | For the Last Seven (7) Year | S                           |                    |                 | Enter |
| Add a License Plate Contin                                                                   | ue                                                 | Clear                       |                             | Back               | Save            |       |

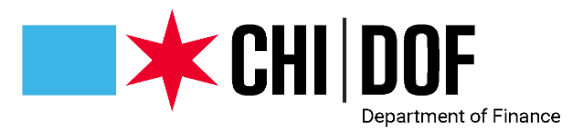

The last part of the application is the confirmation page. Review all the information for accuracy.

| Select Type                                                                                                    | Applicant Information                                                                                                    | Addresses/Vehicles                                                                                                    | Confirm                                                                                                    |                                        |
|----------------------------------------------------------------------------------------------------|----------------------------------------------------------------------------------------------------|----------------------------------------------------------------------------------------------------|----------------------------------------------------------------------------------------------------|----------------------------------------|
|                                                                                                    | Please confirm details below fo                                                                                                    | or City/Sister Agency Employment.                                                                                                    |                                                                                                    |                                        |
|                                                                                                    | Individual                                                                                                    | Details                                                                                                    |                                                                                                    | (edi                                   |
|                                                                                                    | Hiring Department                                                                                                    | : AVIATION DEPARTMENT                                                                                                    |                                                                                                    |                                        |
|                                                                                                    | HR Liaison Email                                                                                                    | i john.doe@cityofchicago.org                                                                                                    |                                                                                                    |                                        |
|                                                                                                    | New Hire                                                                                                    | : YES                                                                                                    |                                                                                                    |                                        |
|                                                                                                    | First Name                                                                                                    | : JANE                                                                                                    |                                                                                                    |                                        |
|                                                                                                    | Last Name                                                                                                    | : SMITH                                                                                                    |                                                                                                    |                                        |
|                                                                                                    | Address                                                                                                    | : 121 N LASALLE ALY                                                                                                    |                                                                                                    |                                        |
|                                                                                                    | City                                                                                                    | : CHICAGO                                                                                                    |                                                                                                    |                                        |
|                                                                                                    | State                                                                                                    | : L                                                                                                    |                                                                                                    |                                        |
|                                                                                                    | Zip                                                                                                    | : 60602                                                                                                    |                                                                                                    |                                        |
|                                                                                                    | Phone Number                                                                                                    | : 312-222-2222                                                                                                    |                                                                                                    |                                        |
|                                                                                                    | Email                                                                                                    | ismith@email.com                                                                                                    |                                                                                                    |                                        |
|                                                                                                    | Last 4 SS                                                                                                    | : 1234                                                                                                    |                                                                                                    |                                        |
|                                                                                                    | Driver's License State.                                                                                                    | : L                                                                                                    |                                                                                                    |                                        |
|                                                                                                    | Driver's License No.                                                                                                    | : S12345678912                                                                                                    |                                                                                                    |                                        |
|                                                                                                    | 1. Prior Addr                                                                                                    | ess Details                                                                                                    |                                                                                                    | (edi                                   |
|                                                                                                    | Address                                                                                                    | : 333 S STATE AVE                                                                                                    |                                                                                                    |                                        |
|                                                                                                    | City                                                                                                    | : CHICAGO                                                                                                    |                                                                                                    |                                        |
|                                                                                                    | State                                                                                                    | : L                                                                                                    |                                                                                                    |                                        |
|                                                                                                    | Zip                                                                                                    | 60602                                                                                                    |                                                                                                    |                                        |
|                                                                                                    | 1. License plate i                                                                                                    | number Details                                                                                                    |                                                                                                    | (edi                                   |
|                                                                                                    | License Plate Number                                                                                                    | : 123456B                                                                                                    |                                                                                                    |                                        |
|                                                                                                    | License plate state                                                                                                    | : L                                                                                                    |                                                                                                    |                                        |
| u can view the status of your debt check by clicking "Vie                                                                                                    | w Application Results" on the Dashboard.                                                                                                    |                                                                                                    |                                                                                                    |                                        |
| VERIFICATION                                                                                                    |                                                                                                    |                                                                                                    |                                                                                                    |                                        |
| to the best of my knowledge, I certify that all information provided in                                                                                                    | this form is true and complete.                                                                                                    |                                                                                                    |                                                                                                    |                                        |
| I understand that if I submit failse, inaccurate, or intry mplete information using this to the source of the source of the sour | orm, the City of Chicago may revoke my offer of employment, or<br>taking such a statement to a range of civil and criminal penaltie<br>faise information may result in | any other benefit obtained by inaccurate or faise information and im<br>s, such as a period of incarceration, fines, and an award to the City<br>denial of the requested City action. | pose other penalties provided by law. A failse statement of materia<br>of Chicago of up to three times any damages incurred. In additio | il fact made using<br>n, submission of |
|                                                                                                    | Please ensure all of the information you entered a<br>For any debt related questions, please cont                                                                      | bove is accurate and complete before cilcking submit.<br>act the Department of Finance at 312-744-8447.                                                                               |                                                                                                    |                                        |
| Enter additional envirs where you would like your debt cl                                                                                                    | neck results sent (separate each email with                                                                                                    | a comma)                                                                                                    |                                                                                                    |                                        |
|                                                                                                    |                                                                                                    |                                                                                                    |                                                                                                    |                                        |

- 7. After you verify that all the information is correct, and you have read the verification statement, click on the verification checkbox.
- 8. If you would like to send your debt check results to an additional email address, please enter the email address in the additional emails section.
- 9. Then, click **Confirm** to submit your debt check application.

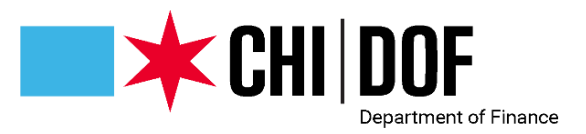

# Check Application Status and Review Results

Debt check applications are generally completed within 5-7 business days. However, you may check the status of your application at any time by following the steps below.

- 1. Log in to the Debt Check Portal.
- 2. In the Dashboard Screen, select View Application Results.

|                       | Dashboard                    |                          |
|-----------------------|------------------------------|--------------------------|
|                       |                              |                          |
| Start New Application | View Incomplete Applications | View Application Results |

- 3. In the Debt Check Results Search screen, you will see your application submission.
- 4. When checking the status of your application, you will need to reference the Application Status column. This column indicates whether your application is pending, approved, or denied due to outstanding debt.
- 5. After the debt check application has been completed, you can view a summary of the debt check results by clicking on the Debt ID.

| Debt 0      | Check Results S | earch         |                |                                  |                    |                |          |
|-------------|-----------------|---------------|----------------|----------------------------------|--------------------|----------------|----------|
|             |                 | Debt Check ID |                |                                  |                    |                |          |
|             |                 | Applicant Nam | e              |                                  |                    |                |          |
|             |                 |               | Secret         | Clear                            | Pask               |                |          |
|             |                 |               | Search         | Clear                            | Баск               | -              |          |
|             |                 |               |                | Found 1 record(s) displaying 1-1 |                    |                |          |
| ID          | NAME            | BUSINESS NAME | SUBMITTED DATE | COMPLETED DATE                   | APPLICATION STATUS | ACTIVE/EXPIRED | STATUS   |
| <u>4068</u> | Jane Smith      |               | 8-11-2022      | 8-11-2022                        | Approved           | Active         | Complete |

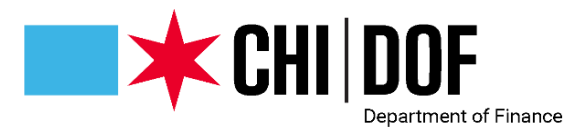

- 6. If you application has been reviewed, and debt was found, you will see the results in the Debt Identified Section shown below. You will also receive an email with details of any debt found and instructions on how to resolve the debt.
- 7. If no debt was found, the total debt identified will be \$0.00 and DOF will issue an electronic debt clearance via DocuSign.

| APPLICANT INFO                        |                                    |  |
|---------------------------------------|------------------------------------|--|
| Debt check ID:                        | 4202                               |  |
|                                       |                                    |  |
| City/Sister Agency Employment Details |                                    |  |
| Hiring Department:                    | ADMINISTRATIVE HEARINGS DEPARTMENT |  |
| HR Liaison Email:                     | eidebt@cityofchicago.org           |  |
| New Hire:                             | YES                                |  |
|                                       |                                    |  |
| Individual Details                    |                                    |  |
| First Name:                           | JANE                               |  |
| Last Name:                            | SMITH                              |  |
| Address:                              | 69 W WASHINGTON                    |  |
| Apt/Suite/Floor:                      | 700                                |  |
| City:                                 | CHICAGO                            |  |
| State:                                | L                                  |  |
| Zip:                                  | 60602                              |  |
| Phone Number:                         | 312-745-2000                       |  |
| Email:                                | eidebt@cityofchicago.org           |  |
| Last 4 SS:                            | 1234                               |  |
| Driver's License State.:              | IL                                 |  |
| Driver's License No.:                 | S12345678910                       |  |
| 1. Prior Address Details              |                                    |  |
| Address:                              | 333 S LASALLE ALY                  |  |
| Apt/Suite/Floor:                      | 320                                |  |
| City:                                 | CHICAGO                            |  |
| State:                                | L                                  |  |
| Zip: 60604                            |                                    |  |
|                                       |                                    |  |
|                                       |                                    |  |

| STATUS                                                                                                    |         |                        |                       |
|----------------------------------------------------------------------------------------------------|---------|------------------------|-----------------------|
| STATUS                                                                                                    |         | APPROVED               |                       |
| APPROVAL DATE/TIME                                                                                                    |         | 8/17/2022 13:47:06.779 |                       |
| DEBT IDENTIFIED                                                                                                    |         |                        |                       |
| Debt Type                                                                                                    | Debt Ar | mount Identified Total | Debt Type Not Checked |
| ADMINISTRATIVE HEARINGS                                                                                                    |         | \$0.00                 |                       |
| BUILDING INSPECTIONS                                                                                                    |         |                        |                       |
| LICENSING FEES                                                                                                    |         |                        |                       |
| TAX                                                                                                    |         |                        |                       |
| UTILITIES                                                                                                    |         | \$0.00                 |                       |
| VEHICLE TICKETS                                                                                                    |         | \$0.00                 |                       |
| OTHER                                                                                                    |         |                        |                       |
| TOTAL DEBT IDENTIFIED                                                                                                    |         | \$0.00                 |                       |
| *If you have enrolled in a payment plan for any of the debt found, the total amount due will be reflected in the Debt Amount Collected Total column above. |         |                        |                       |